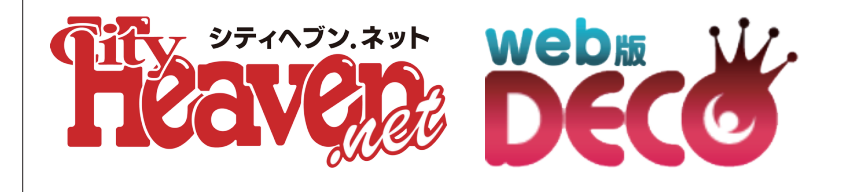

# web版姫デコの登録方法

~QRコードから登録する場合~ ~URLから登録する場合~

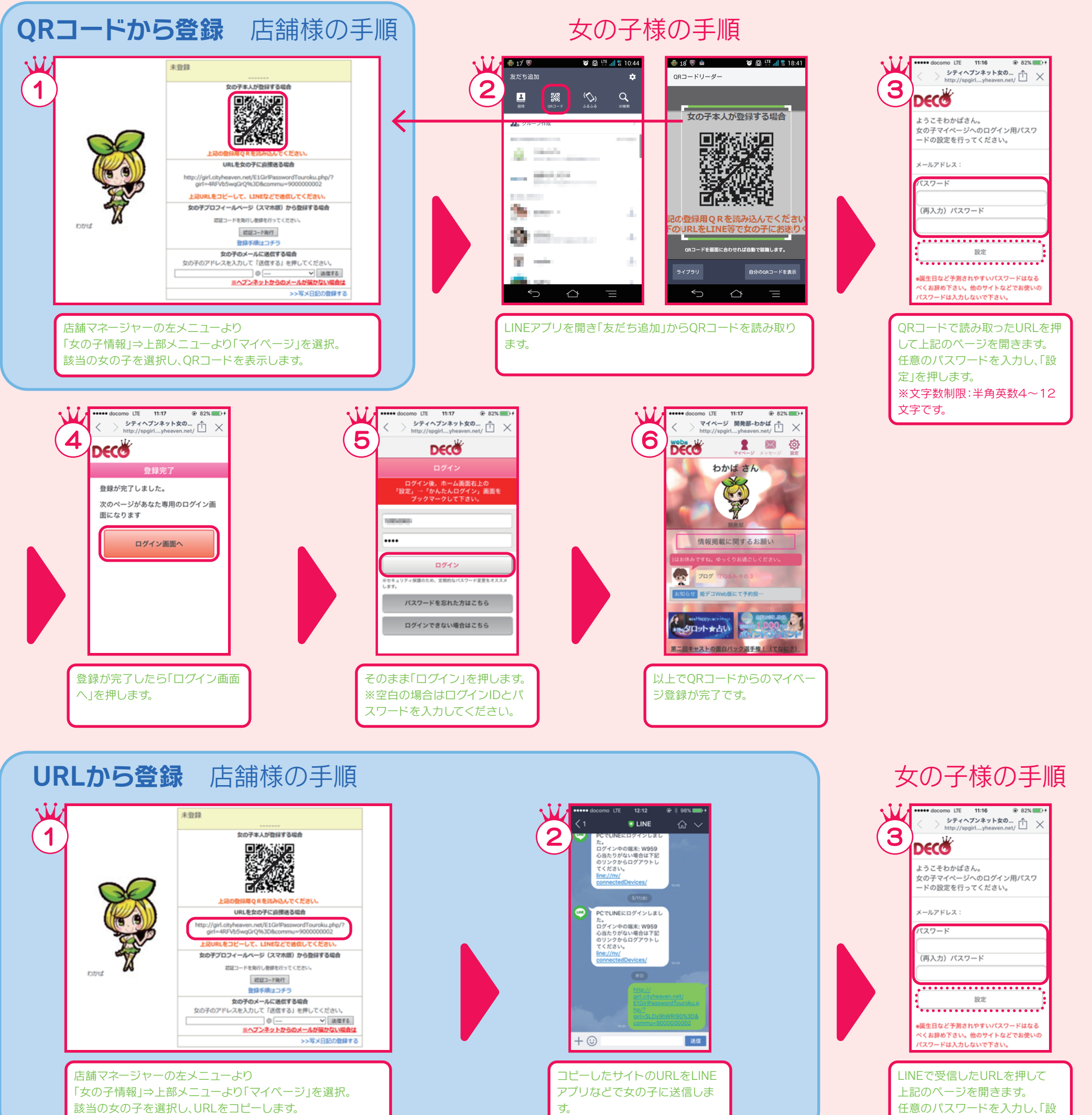

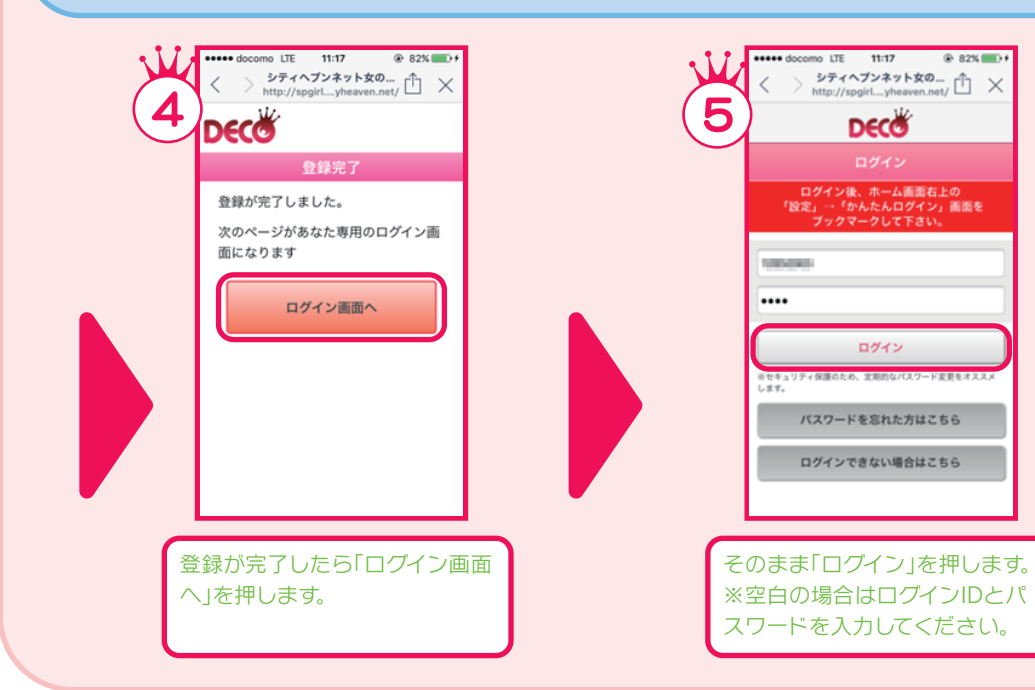

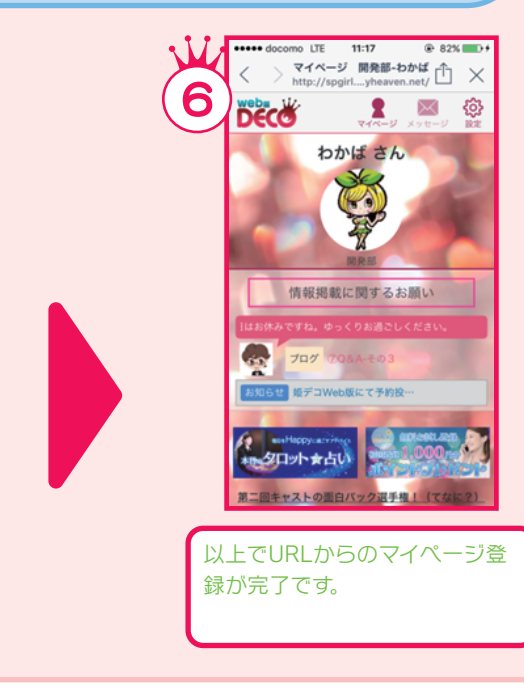

定」を押します。 ※文字数制限:半角英数4~12 文字です。

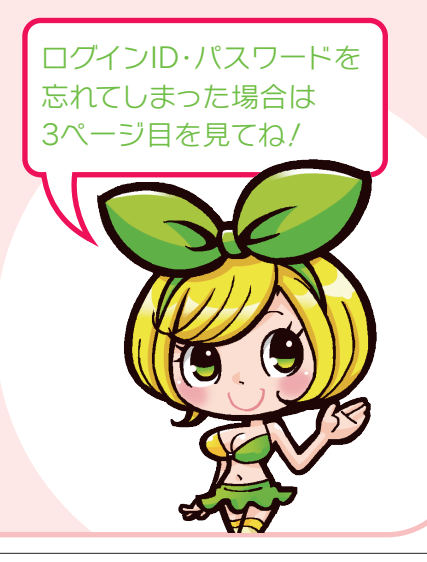

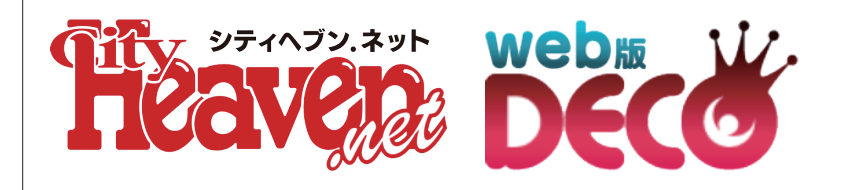

# web版姫デコの登録方法 ~認証コードから登録する場合~

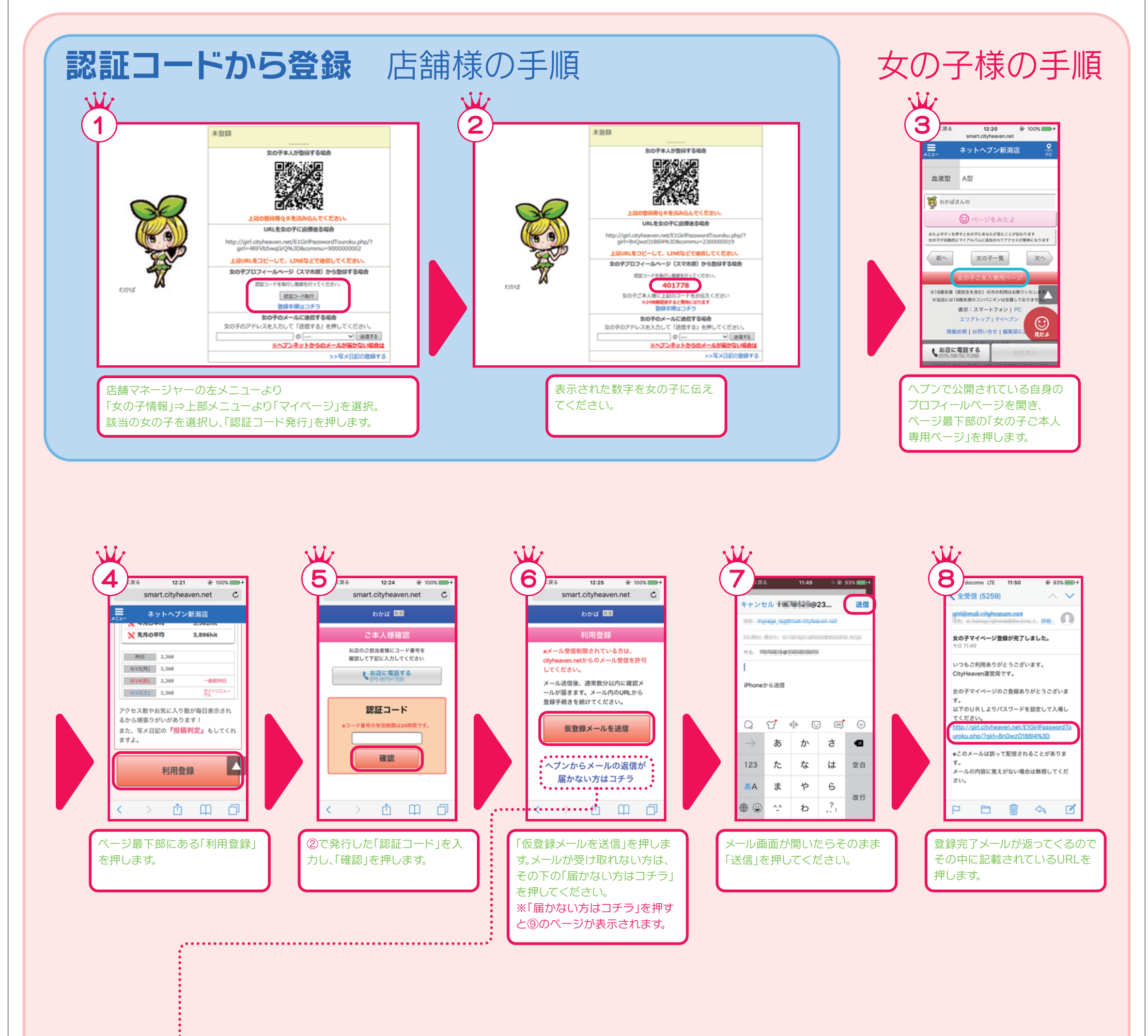

10 11:50 93% 11:50 に戻る に戻る spgirl.cityheaven.net C

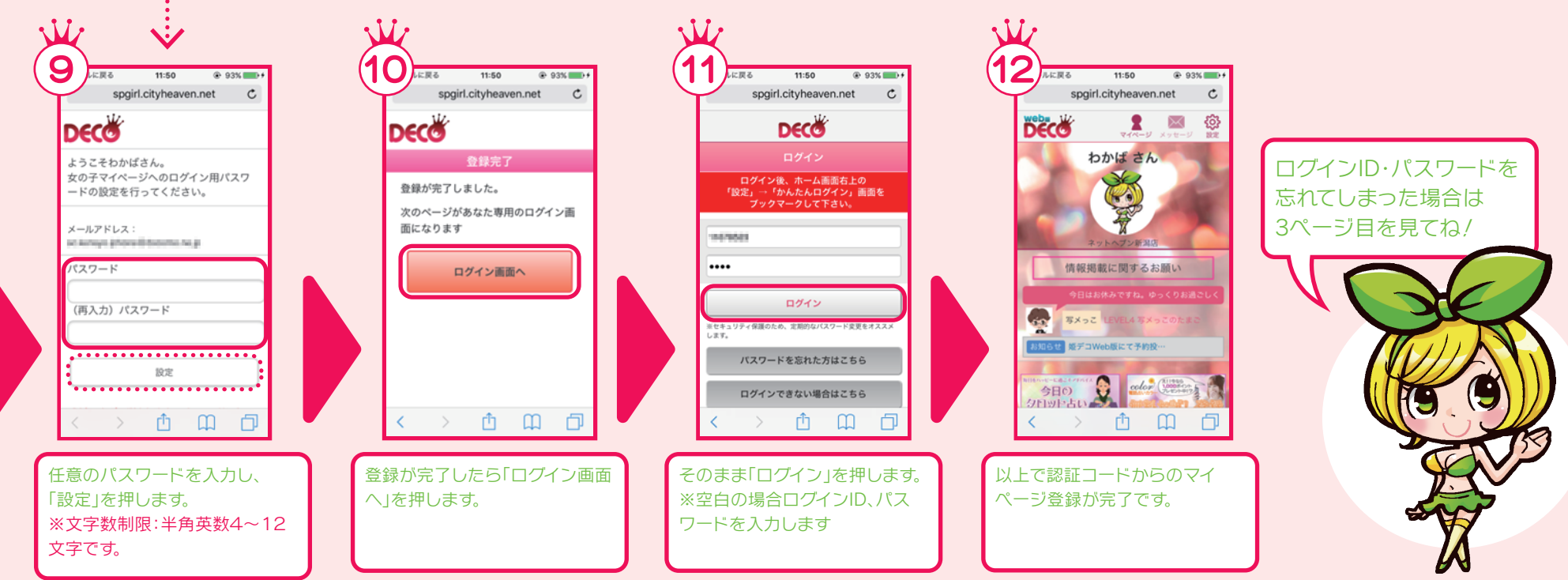

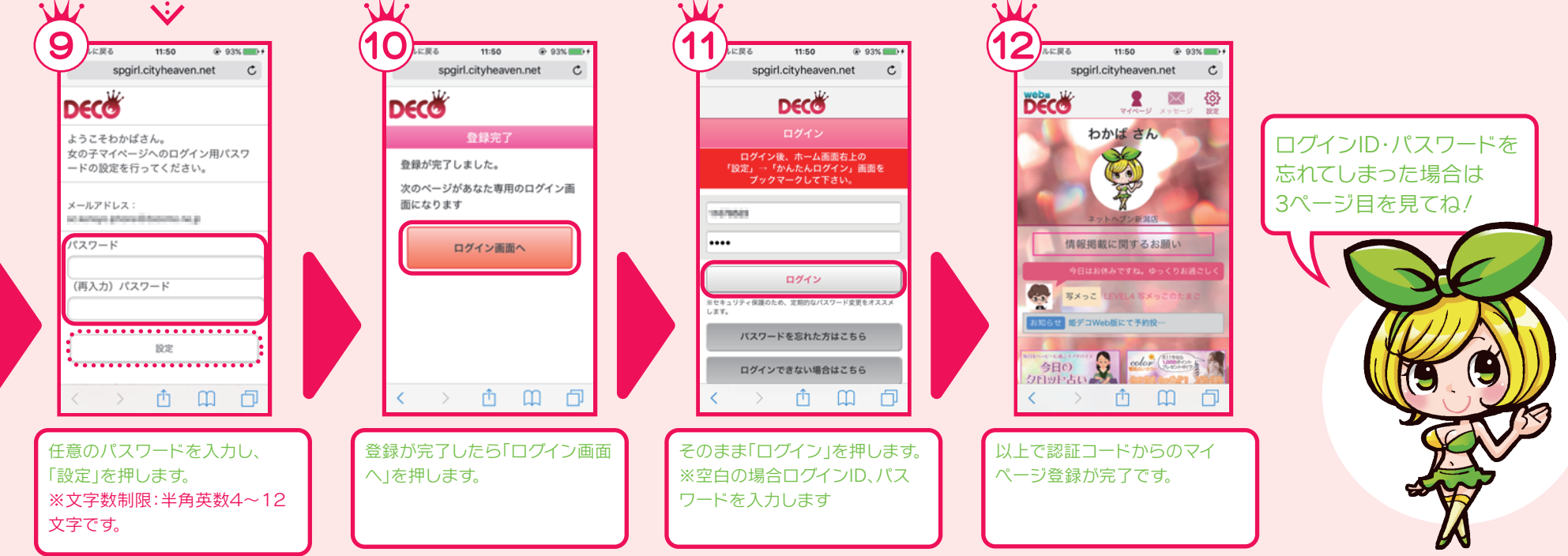

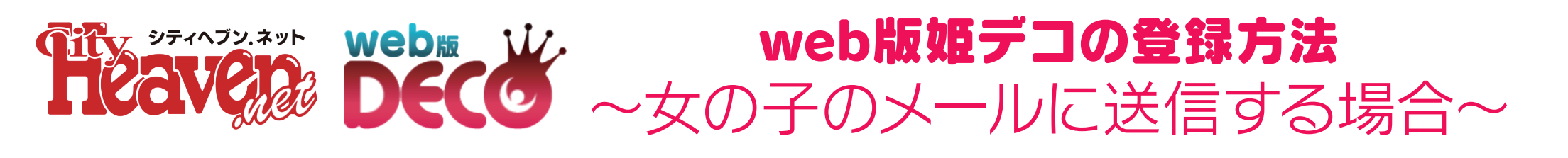

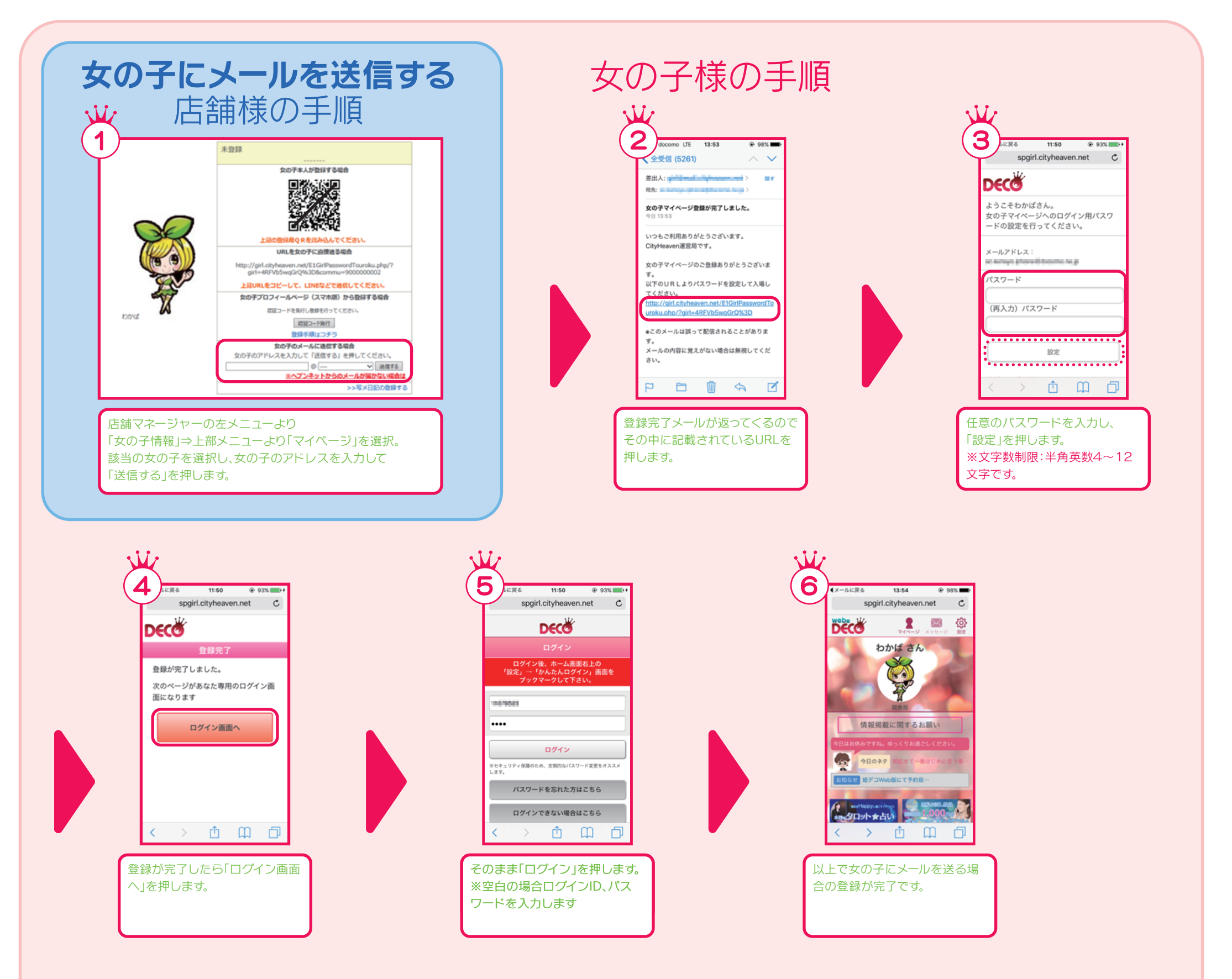

## ※ログインID・パスワードを忘れてしまった場合

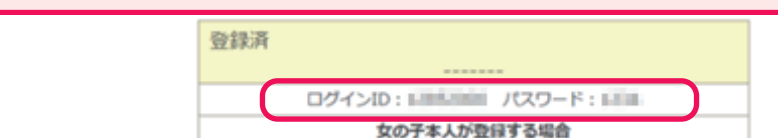

左メニューより「女の子情報」⇒上部メニューより 「女の子マイページ」を選択。 赤枠で囲まれている箇所に女の子IDとパスワードが表 示されています。こちらを女の子に伝えてね! また、ヘブンネットからのメールが届かない場合は、点線 の中のリンクに、メールの設定方法が記載されているの で参考にしてね! ※ID・パスワードはメモしておくことをオススメします!

### and a second second sec

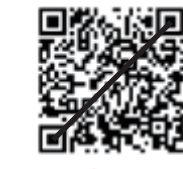

## 上記の登録用QRを読み込んでください。

### URLを女の子に直接送る場合

http://girl.cityheaven.net/E1GirlPasswordTouroku.php/? girl=4RFVb5wqGrQ%3D&commu=900000002

上記URLをコピーして、LINEなどで送信してください。

女の子プロフィールページ(スマ木版)から登録する場合

認証コードを発行し登録を行ってください。

認証コード発行

登録手順はコチラ

全線を解除する

※使い方に困った場合はこちらをご参考ください。⇒ http://himedeco.net/

And And

わかば マイページを見る